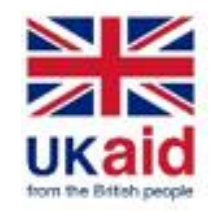

MIMU Pcoder ဆိုတာ ဘာလဲ?

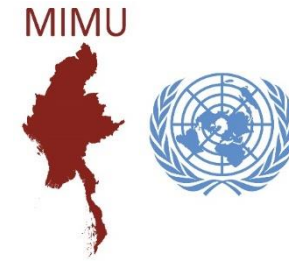

MIMU Pcoder ဆိုသည်မှာ နေရာဒေသအမည် (တိုင်းဒေသကြီး/ပြည်နယ်၊ ခရိုင်၊ ကိုယ်ပိုင်အုပ်ချုပ်ခွင့်ရ တိုင်း၊ ဒေသ၊ မြို့နယ်၊ မြို့ ကျေးရွာအုပ်စု၊ ကျေးရွာ၊ ရပ်ကွက်) များအား အထွေထွေအုပ်ချုပ်ရေး ဦးစီးဌာန၏ နာမည် စာလုံးပေါင်း အတိုင်း ကိုက်ညီစေရန် ယှဉ်တွဲဖေါ်ပြပေးခြင်း/ တိုက်စစ်ပေးခြင်းနှင့် MIMU Pcode အား အလိုအလျောက် ထည့်သွင်းပေးသည့် Microsoft Excel တွင် ထည့်သွင်း အသုံးပြုရသော အရာ ဖြစ်ပါသည်။ မြန်မာ (သို့မဟုတ်) အင်္ဂလိပ်ဘာသာဖြင့် ရေးသားထားသော နေရာဒေသ အမည်များအတွက် MIMU Pcoder ကို အသုံးပြုနိုင်ပါတယ်။

### MIMU Pcoder အား Microsoft Excel တွင် ထည့်သွင်းခြင်း (version 2007 နှင့် အထက်)

#### Enable the Macro.

1. Excel တွင် Macro အား Enable ပြုလုပ်ထားရပါမည်။ (File → Options → Trust Center → Trust Center Settings → Macro Settings → Enable all macros)

|                                                                                                    |                                                                                                    |   |                                                                                                    |                                                                                                    |   |        | _ |
|----------------------------------------------------------------------------------------------------|----------------------------------------------------------------------------------------------------|---|----------------------------------------------------------------------------------------------------|----------------------------------------------------------------------------------------------------|---|--------|---|
| Excel Options                                                                                          | ? ×                                                                                                    |   | Trust Center                                                                                                    |                                                                                                    |   | ? >    | < |
| General<br>Formulas<br>Data                                                                            | Help keep your documents safe and your computer secure and healthy.                                                                                                    |   | Trusted Publishers<br>Trusted Locations<br>Trusted Documents<br>Trusted Add-in Catalogs                                                       | Macro Settings          Disable all macros without notification         Disable all macros with notification         Disable all macros except digitally signed macros                  |   |        |   |
| Proofing<br>Save<br>Language<br>Ease of Access<br>Advanced<br>Customize Ribbon<br>Quick Access Toolbar | Security & more         Visit Office.com to learn more about protecting your privacy and security. <u>Microsoft Trustworthy Computing</u> Microsoft Excel Trust Center         The Trust Center contains security and privacy settings. These settings help keep your computer secure. We recommend that you do not change these settings.         2 Irust Center Settings | C | Add-ins<br>Active Y Settings<br>Macro Settings<br>Protected View<br>Message Bar<br>External Content<br>File Block Settings<br>Privacy Options | <ul> <li>● Enable all macros (not recommended; potentially dangerous code can run)</li> <li>Developer Macro Settings</li> <li>✓ Trust access to the YBA project object model</li> </ul> |   |        |   |
| Add-ins<br>Trust Center<br>(သို့မဟုတ်)                                                                 |                                                                                                    |   |                                                                                                    |                                                                                                    | ж | Cancel |   |
| File Home Insert Page L<br>Security Warning Data com<br>B3 •                                           | DevTemplate_Basic_v2:10.vlsm - Microsoft Excel                                                                                                    |   |                                                                                                    |                                                                                                    |   |        |   |

#### MIMU Pcoder အား Microsoft Excel တွင် ထည့်သွင်းခြင်း (continued)

- 2. MIMU Pcoder folder အား "C:\" အောက်တွင် copy ကူး ထည့်ပါ။
- 3. "Load-P-Coder.xlsm" အပေါ်တွင် "Left Click" နှစ်ချက်နှိပ်ပါ။
- 4. "Addin-Ins" tab တွင် "P-coder" command button ကို မြင့်တွေ့ရမှာဖြစ်ပြီး MIMU Pcoder ကို ထည့်သွင်းပြီး ဖြစ်ပါသည်။

#### MIMU Pcoder ကို အသုံးမပြုမီ လိုက်နာသင့်သည့် အချက်များ

- သင် Pcode တိုက်စစ်မည့် file သည် Excel Format ဖြင့် ရှိရန် လိုအပ်ပြီး နေရာဒေသ အမည်များမှာ (၁) တိုင်းဒေသကြီး/ပြည်နယ်၊ (၂) ခရိုင်၊ (၃) မြို့နယ်၊ (၄) ကျေးရွာအုပ်စု/မြို့ (၅) ကျေးရွာ/ရပ်ကွက် အစီအစဉ်လိုက်အားဖြင့် ရှိရပါမည်။ Data ခေါင်းစီးသည် ပထမလိုင်းတွင် ရှိရပါမည်။
   အကယ်၍ data row သည် တစ်ထောင်အထက်ရှိပါက "Not Responding" ဟု ပြနိုင်ပြီး လုပ်ငန်းစဉ် ရပ်တန့်သကဲ့သို့ ဖြစ်နိုင်ပါသည်။ သို့သော် လုပ်နေသည့် လုပ်ငန်းအား ရပ်ရန် မလိုပါ။ မိနစ် အနည်းငယ်အတွင်း ပြီးသွားပါလိမ့်မည်။
- Data row များကြားတွင် data မရှိသော လိုင်းများ ပါဝင်နေပါက Pcoder သည် ၎င်းလိုင်းလွတ်းများနေရာတွင် ရပ်သွားတတ်ပါသည်။ ထို့ကြောင့် data လိုင်းများအကြား လိုင်းအလွတ်များ မဝင်စေရန် data row များကို (ဥပမာ။ ။မြို့နယ်အလိုက်၊ ကျေးရွာအုပ်စုအလိုက်) စီထားသင့်သည်။
- Cell များကိုလည်း တစ်ခုနှင်တစ်ခု Merge မလုပ်ထားရပါ။
- ကျေးရွာအုပ်စု/မြို့အမည်များ တိုက်စစ်သောအခါ သတိထားရမည်မှာ အချို့မြို့နယ်များတွင် မြို့အမည်းများနှင့် ကျေးရွာအုပ်စုအမည်များသည် အတူတူဖြစ်နေသောကြောင့် တိုက်စစ်သည်မှာ မြို့ဖြစ်ပါက ကုဒ်နံပါတ်၏ ဂဏန်း ၇လုံးမြောက်သည် ၇ ဖြင့်စသော "MMRxxxxx7xx" ကုဒ်ဖြင့် တိုက်စစ်ပေးရပါမည်။ ဥပမာ - တနင်္သာရီတိုင်း၊ ပုလောမြို့နယ်တွင် ပလမြို့ (MMR006007703) နှင့် ပလ ကျေးရွာအုပ်စု (MMR006007012) ဖြစ်ပါသည်။

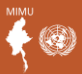

## MIMU Pcoder ကို အသုံးပြုခြင်း

- နမူနာ data file ဖြင့် လက်တွေ့ အသုံးပြု ပြသခြင်း။
- MIMU Pcoder ကို ဖော်ပြပါ link တွင် ရယူနိုင်ပါသည်။ <u>https://themimu.info/sites/themimu.info/files/documents/MIMU\_PCoder.zip</u>
- လက်တွေ့ အသုံးပြုပုံ လမ်းညွှန်ချက် အသေးစိတ်အား ဖော်ပြပါ link တွင် ကြည့်ရှု့နိုင်ပါသည်။

https://themimu.info/sites/themimu.info/files/documents/MIMU Pcoder Guildeline 12Mar2021 MMR.pdf

# ကျေးဇူးတင်ပါသည်

#### Myanmar Information Management Unit (MIMU)

Office of the United Nations Resident and Humanitarian Coordinator No. 5, Kanbawza Street, Bahan Tsp, Yangon, Myanmar http://themimu.info/

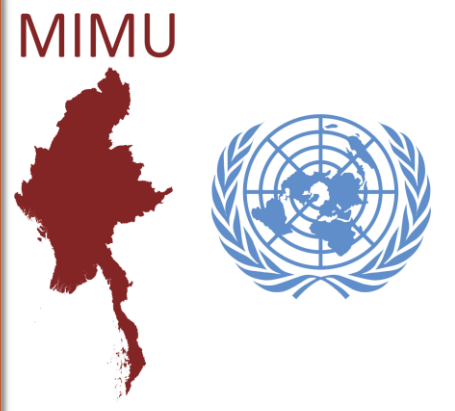

6

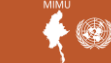